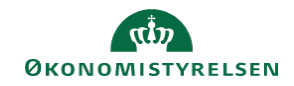

## **CAMPUS**

## Miniguide: Se medarbejderes besvarelser på e-læringsklasse

Denne guide viser, hvordan du som leder kan se dine medarbejderes besvarelser. Hvis der i e-læringsindholdet er spørgsmål, som medarbejderen skal besvare, kan besvarelserne vises i en rapport.

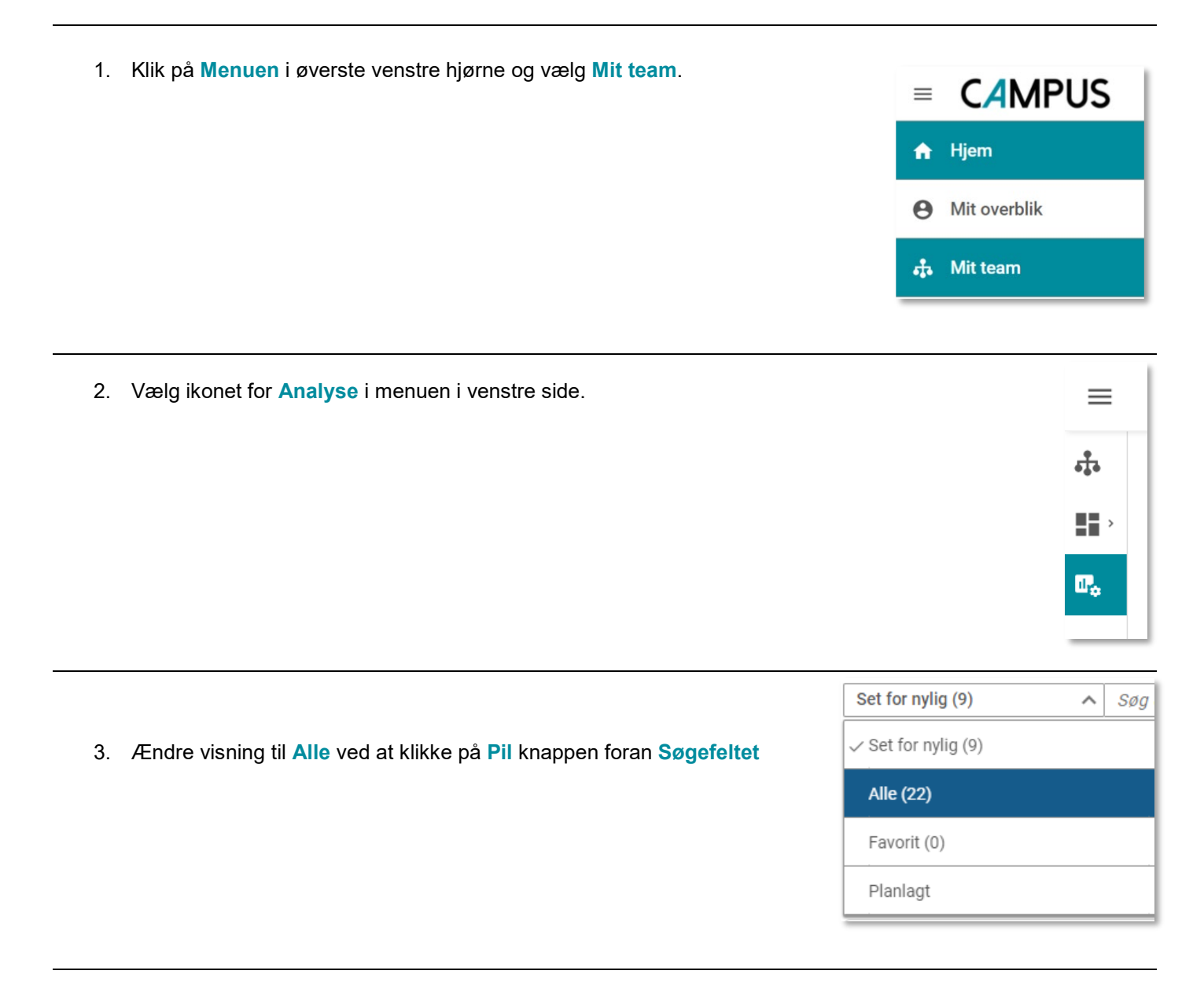

4. Vælg rapporten "LR2 - De ansattes besvarelser, i en konkret e-læringsklasse"

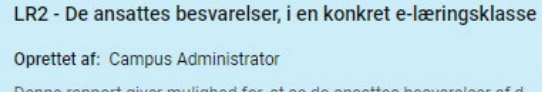

Denne rapport giver mulighed for, at se de ansattes besvarelser af d...

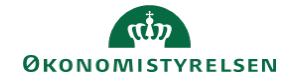

## 5. Angiv Klassens navn

| 6. | Resultatet ses derefter | Korrekte besvarelser | Vælg et rele | vant diagramafsnit, og filtrer derefter | r rapportdataene. |                                             |
|----|-------------------------|----------------------|--------------|-----------------------------------------|-------------------|---------------------------------------------|
|    |                         | ¢                    |              | Eksamensega33,33                        |                   | Eksamensopp<br>Eksamensaftv<br>Caseoppavern |
|    |                         |                      |              | AV                                      |                   |                                             |
|    |                         | Personens fulde navn | Modulnavn    | Korrekt svar (%)                        | Ukorrekt svar (%) | Handling                                    |
|    |                         | Ansat STYR2          |              | 33,33                                   | 66,67             |                                             |
|    |                         | l alt                |              |                                         |                   |                                             |